extraNat le tuto

Inscription à une épreuve d'eau libre (club)

äi .....

Par Romain Lethumier

Mise à jour : 07 / 2020

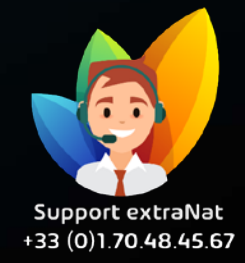

www.extranat.fr

Deux possibilités s'offrent à vous, rendez-vous soit :

- Sur le site <a href="https://www.extranat.fr/">https://www.extranat.fr/</a>, dans votre espace « Eau libre »
- Sur le site <u>https://www.ffneaulibre.fr/</u>, puis de vous connecter
- Attention : pour vous connecter sur le site internet ffneaulibre.fr vous devez disposer d'un compte administrateur sur extraNat.fr ou d'un accès profil eau libre

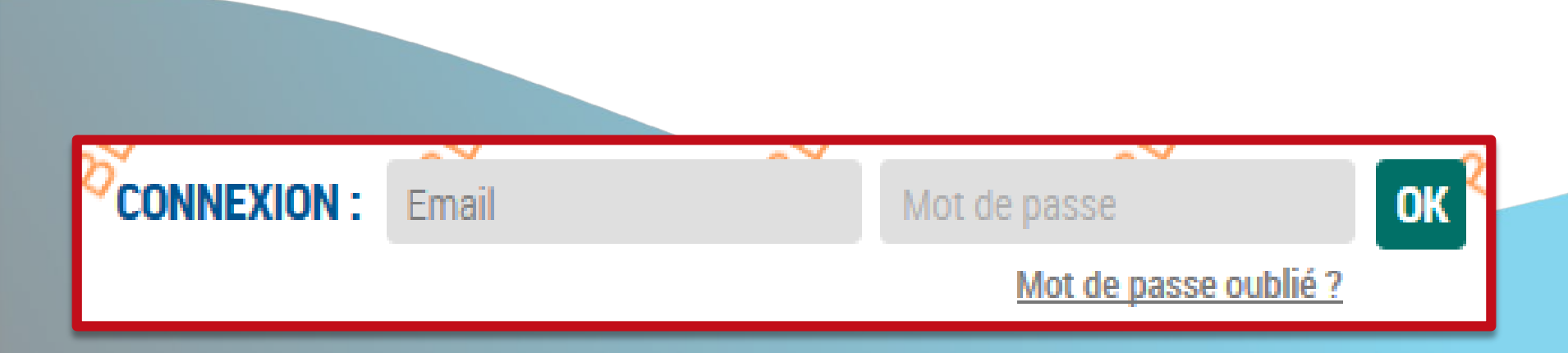

## Une fois connecté, vous arriverez automatiquement sur votre espace « Organisateur »

## Espace "Organisateur"

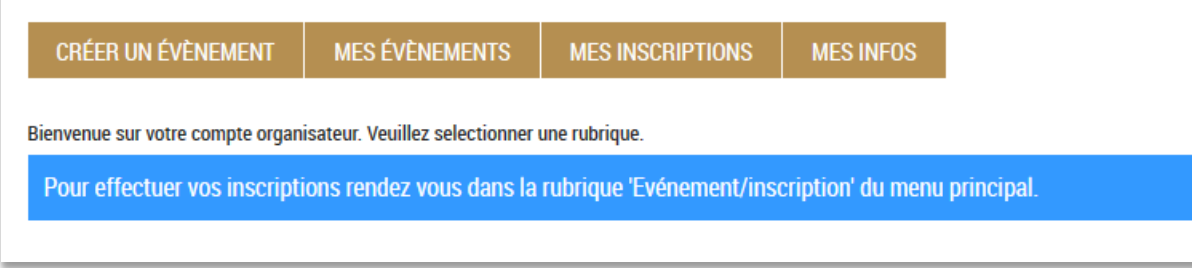

Vous allez ensuite pouvoir retrouver la liste des compétitions dans l'onglet « inscription / événement ». Une fois la compétition choisie, vous pourrez engager vos nageurs

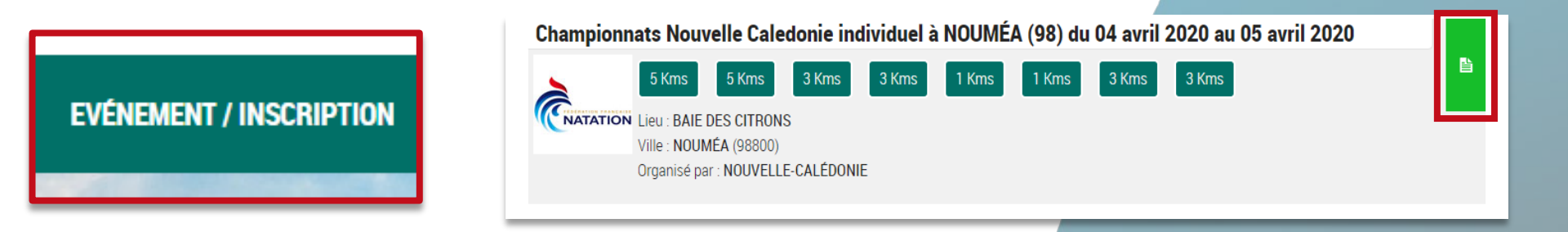

Vous retrouverez le détail de la compétition, les prix...

Vous allez pouvoir inscrire vos nageurs à la compétition

**VOIR LA LISTE DES INSCRITS** 

**INSCRIRE MES NAGEURS** 

Vous avez juste à renseigner le nom du nageur ou de la nageuse que vous souhaitez engager

Rechercher vos nageurs :

(Vous ne pouvez engager que des nageurs disposant d'une licence "Compétition" ou "Eau libre promo" ou "Natation Pour tous")

saisir IUF ou nom espace prenom

Vous aurez juste par la suite à sélectionner les épreuves souhaitées et à les valider. Vous retrouverez ensuite un récapitulatif de vos nageurs pré-engagés. Il vous restera juste à payer afin de confirmer leurs inscriptions.

| iquez sur repreure pour la selectionner)                |                                                         |                                                         |
|---------------------------------------------------------|---------------------------------------------------------|---------------------------------------------------------|
| Epreuve du Chpt Nc TC 5 km                              | Epreuve du Chpt Nc 5 km Juniors 1                       | Epreuve du Chpt Nc TC 3 km                              |
| Jour de l'épreuve : samedi 04 avril 2020                | Jour de l'épreuve : samedi 04 avril 2020                | Jour de l'épreuve : dimanche 05 avril 2020              |
| Type d'épreuve : Individuel                             | Type d'épreuve : Individuel                             | Type d'épreuve : Individuel                             |
| Heure du départ : 08h00                                 | Heure du départ : 08h00                                 | Heure du départ : 08h00                                 |
| Age : entre 3 et 99 ans                                 | Age : entre 14 et 15 ans                                | Age : entre 3 et 99 ans                                 |
| Distance : 5 Kms                                        | Distance : 5 Kms                                        | Distance : 3 Kms                                        |
| Type : Autres compétitions régionales                   | Type : Autres compétitions nationales                   | Type : Autres compétitions nationales                   |
| Inscriptions<br>Ouvertes jusqu'au 01 avril 2020 à 23h00 | Inscriptions<br>Ouvertes jusqu'au 01 avril 2020 à 23h00 | Inscriptions<br>Ouvertes jusqu'au 01 avril 2020 à 23h00 |
| Tarifs FFN actuellement appliquable 8.38 €              | Tarifs FFN actuellement appliquable 8.38 €              | Tarifs FFN actuellement appliquable 8.38 €              |
| Epreuve du Chpt Nc 3 km Juniors 1                       | Epreuve du Criterium Jeunes 1 km                        | Epreuve du Chpt NC Maitres 1 km                         |
| Jour de l'épreuve : dimanche 05 avril 2020              | Jour de l'épreuve : samedi 04 avril 2020                | Jour de l'épreuve : samedi 04 avril 2020                |
| Type d'épreuve : Individuel                             | Type d'épreuve : Individuel                             | Type d'épreuve : Individuel                             |
| Heure du départ : 08h00                                 | Heure du départ : 08h00                                 | Heure du départ : 08h00                                 |
| Age : entre 14 et 15 ans                                | Age : entre 11 et 13 ans                                | Age : entre 20 et 99 ans                                |
| Distance : 3 Kms                                        | Distance : 1 Kms                                        | Distance : 1 Kms                                        |
| Type : Autres compétitions nationales                   | Type : Autres compétitions nationales                   | Type : Autres compétitions nationales                   |
| Inscriptions<br>Ouvertes iusqu'au 01 avril 2020 à 23h00 | Inscriptions<br>Ouvertes jusqu'au 01 avril 2020 à 23h00 | Inscriptions<br>Ouvertes jusqu'au 01 avril 2020 à 23h00 |
| , , ,                                                   |                                                         |                                                         |

Vous pourrez rajouter un nageur facilement en faisant la même manipulation dans la page qui s'affichera après la validation.

Selection des énreuves

Une fois arrivé sur la page de paiement, vous pouvez décider de payer immédiatement afin de valider votre inscription, ou de revenir sur votre compte plus tard, et de retrouver vos engagements en attente.

| Intitulés                  |         | Prix TTC    |
|----------------------------|---------|-------------|
| Tarif de votre inscription |         | 30,00 €     |
| Frais de transaction       |         | 0,00 €      |
|                            | TOTAL : | 30,00 € TTC |
|                            |         |             |

Montant à régler afin de valider votre inscription : 30,00 € TTC Veuillez choisir ci-dessous une carte de paiement

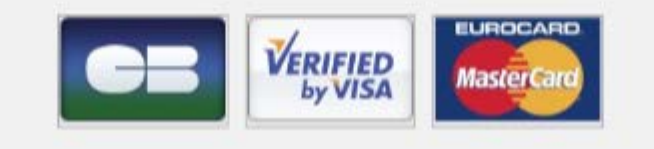

Pour toutes demandes, merci de vous adresser, dans un premier temps auprès de votre ligue ou comité départemental qui vous redirigera si nécessaire auprès des services fédéraux.

En cas d'urgence ou si vous constatez une anomalie sur le site internet d'extraNat ou l'application extraNat Pocket, adressez-vous directement à cette adresse mail :

- support.extranat@ffnatation.fr

Pour toutes autres demandes particulières impliquant une communication directe avec la Fédération, renseignez-vous sur l'annuaire suivant afin d'identifier le service qui sera le mieux adapté pour répondre à votre question :

- https://ffn.extranat.fr/webffn/contacts.php

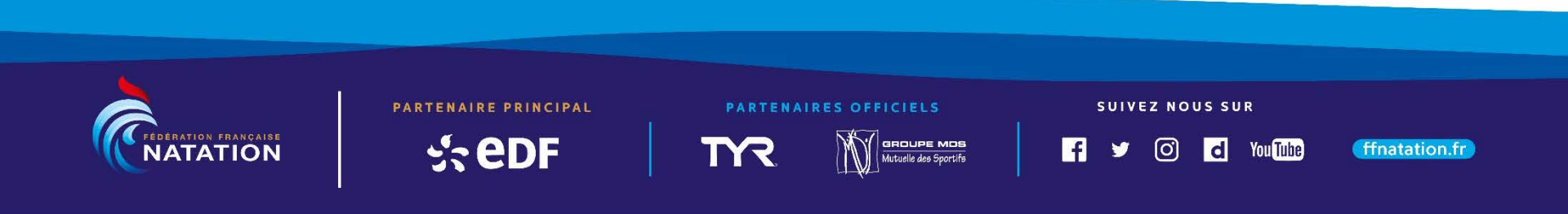